## おサイフケータイ®を利用する

内蔵のICカードを利用して、本機をおサイフやクーポン券、チケット代わりに利用することができます。

- ? こんなときは
- Q. おサイフケータイ®が利用できない
- A. 電池残量が不足していませんか。このときは本機を充電して ください。
- Q. 読み取りがうまくいかない
- A. 本機をゆっくりかざしてください。リーダー / ライターにか ざす時間が短いと、うまく読み取れないことがあります。
- A. リーダー/ライターに対して、本機を平行にかざしてください。また、本機を前後左右にずらしてゆっくりタッチしてください。
- A. ⑦ のある面をご確認ください。金属などがあると、読み取れないことがあります。
- Q. メールリモートロックがかからない
- A. 本機がメールを受信できない状況の場合は、ロックがかかり ません。

## 利用の準備を行う

お使いになる前に、対応サービスのお申し込みや初期設定などの準 備が必要です。

・詳しくは、おサイフケータイ®対応サービス提供者にお問い合わせ ください。

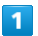

ホーム画面で 🔐 (Y!mobile) ラ 回 (おサイフケータイ)

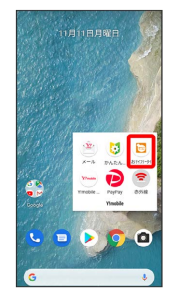

🏁 おサイフケータイ®画面が表示されます。

2

画面に従って操作

🏁 初期設定が完了します。

## サービスを利用する

ICカード内のデータをリーダー / ライターにかざして読み取りを行 います。

1

本機の <sup>(</sup>) マーク付近をリーダー/ライターにかざす

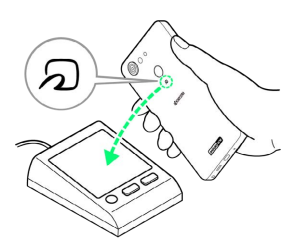

- 🏁 読み取りが完了します。
- ・読み取り機の音や表示などで、読み取りが完了したことを確認し てください。

## おサイフケータイ®を利用禁止にする ➡ おサイフケータイ®利用時の操作 おサイフケータイ®ロックを解除する 1 NFC/おサイフケータイ®設定画面で NFC/おサイフケータイ ホーム画面を上にドラッグ/フリック ラ 🞯 (設定) ラ 接続 ロック ଚ 次へ ଚ 操作用暗証番号を入力 ଚ OK ଚ 済みのデバイス OK ネットワークとインターネット いち、モバイス、データ使用品、アクセスボイ ・操作用暗証番号が未設定の場合は、新しい操作用暗証番号を設 値続済みのデバイス Bisetooth、NFC 定する必要があります。 アプリと通知 最近使ったアプリ、デフォルトのアプ 0 88 105-8800104298:xxx ディスプレイ 単振、スリーブ、フォントサイズ 「端末を探す」アプリでロックを設定する 曾 日里、バイブレーション、サイレントモー ○ ストレージ 使用用き XX1-立立百里 XX XX 08 本機に「端末を探す」をインストールして、ロックを設定できる ようにします。 () 公置領報 ホーム画面を上にドラッグ/フリック ラ 🥺 (設定) ⋺ 【セキュリティ】 → 「デバイスを探す】 → ON ( 🦲 表示) 🏁 おサイフケータイ®画面が表示されます。 ⋺ 「デバイスを探す」 ⋺ 「端末を探す」 アプリを 「インストー ル) ラ [開く] ラ [XXXとして続行/ゲストとしてログイン] 2 (XXXはログイン名) 🔿 画面の指示に従ってログイン 🔿 探す端末を選択 🔿 【端末の保護とデータ消去を設定】 ラ 以降 【接続の設定】 🔿 〔NFC / おサイフケータイ設定〕 は、画面の指示に従って操作してください。 ← 接続の設定

№ NFC / おサイフケータイ®設定画面が表示されます。

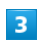

オ Blattooh
 NO28サイフケータイ設定
 サイスト
 サイスト
 サイスト
 サイスト
 サイスト
 サイスト
 サイスト
 サイスト
 サイスト
 サイスト
 サイスト
 サイスト
 サイスト
 サイスト
 サイスト
 サイスト
 サイスト
 サイスト
 サイスト
 サイスト
 サイスト
 サイスト
 サイスト
 サイスト
 サイスト
 サイスト
 サイスト
 サイスト
 サイスト
 サイスト
 サイスト
 サイスト
 サイスト
 サイスト
 サイスト
 サイスト
 サイスト
 サイスト
 サイスト
 サイスト
 サイスト
 サイスト
 サイスト
 サイスト
 サイスト
 サイスト
 サイスト
 サイスト
 サイスト
 サイスト
 サイスト
 サイスト
 サイスト
 サイスト
 サイスト
 サイスト
 サイスト
 サイスト
 サイスト
 サイスト
 サイスト
 サイスト
 サイスト
 サイスト
 サイスト
 サイスト
 サイスト
 サイスト
 サイスト
 サイスト
 サイスト
 サイスト
 サイスト
 サイスト
 サイスト
 サイスト
 サイスト
 サイスト
 サイスト
 サイスト
 サイスト
 サイスト
 サイスト
 サイスト
 サイスト
 サイスト
 サイスト
 サイスト
 サイスト
 サイスト
 サイスト
 サイスト
 サイスト
 サイスト
 サイス
 サイス
 サイス
 サイス
 サイス
 サイス
 サイス
 サイス
 サイス
 サイス
 サイス
 サイス
 サイス
 サイス
 サイス
 サイス
 サイス
 サイス
 サイス
 サイス
 サイス
 サイス
 サイス
 サイス
 サイス
 サイス
 サイス
 サイス
 サイス
 サイス
 サイス
 サイス
 サイス
 サイス
 サイス
 サイス
 サイス
 サイス
 サイス
 サイス
 サイス
 サイス
 サイス
 サイス
 サイス
 サイス
 サイス
 サイス
 サイス
 サイス
 サイス
 サイス
 サイス
 サイス
 サイス
 サイス
 サイス
 サイス
 サイス
 サイス
 サイス
 サイス
 サイス
 サイス
 サイス
 サイス
 サイス
 サイス
 サイス
 サイス
 サイス
 サイス
 サイス
 サイス
 サイス
 サイス
 サイス
 サイス
 サイス
 サイス
 サイス
 サイス
 サイン
 サイ
 サイス
 サイス
 サイン
 サイス
 サイス
 サイン
 サイン
 サイン
 サイ
 サイン
 サイン
 サイン
 サイン
 サイン
 サイン
 サイン
 サイン
 サイ
 サイン
 サイン
 サイン
 サイン
 サイン
 サイン
 サイン
 サイン
 サイ
 サイン
 サイン
 サイン
 サイン
 サイン
 サイン
 サイン
 サイン
 サイン
 サイン
 サイン
 サイン
 サイン
 サイン
 サイン
 サイン
 サイン
 サイン
 サイン
 サイン
 サイン
 サイン
 サイン
 サイン
 サイン
 サイン
 サイン
 サイン
 サイン
 サイン
 サイン
 サイン
 サイン
 サイン
 サイン

NFC/おサイフケータイロック

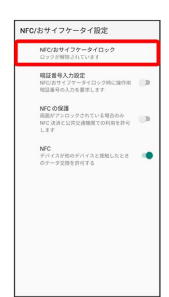

4

[次へ] 🔿 [OK]

🏁 おサイフケータイ®ロックが設定されます。